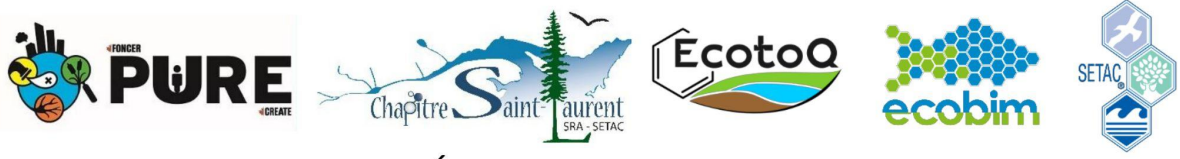

COLLOQUE CONJOINT EN ÉCOTOXICOLOGIE 2021

# Guide d'instruction Zoom Participant.e.s

Organisation du colloque

Se déplacer entre les salles

Revenir à la salle principale

Vous renommer pour vous identifier

Discuter par écrit

Poser une question

<u>À l'écrit:</u> <u>À l'oral:</u>

Veillez à avoir installé la dernière version de Zoom pour pouvoir avoir accès à toutes les fonctionnalités du colloque: <u>https://zoom.us/download</u>

#### Lien Zoom du CCE 2021: https://INRS.zoom.us/j/86821051423

à tout moment si vous quittez le zoom ou avez un souci technique, il vous suffit de vous reconnecter à partir de ce lien pour accéder à la salle principale du colloque.

Si vous avez besoin d'aide technique ou avez une question concernant le colloque et son organisation, vous pouvez à tout moment écrire un message au co-animateur de la session. Ils/elles seront identifié(e)s par "**(comité CCE)**" juste à côté de leur nom.

#### **EN TOUT TEMPS MERCI DE:**

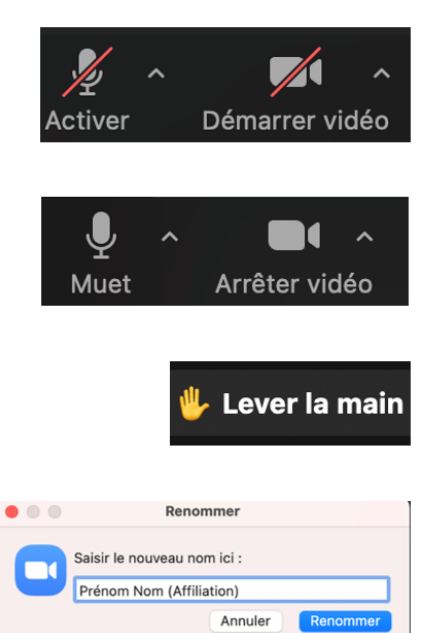

Garder vos micros et caméras désactivés

Les activer seulement pendant votre présentation ou pour poser une question

Lever la main avant de poser une question à l'oral

Vous renommer: Prénom Nom (Affiliation) (*instructions plus bas*)

# Organisation du colloque

Le colloque se déroulera dans plusieurs salles Zoom et vous pourrez vous déplacer d'une à l'autre librement:

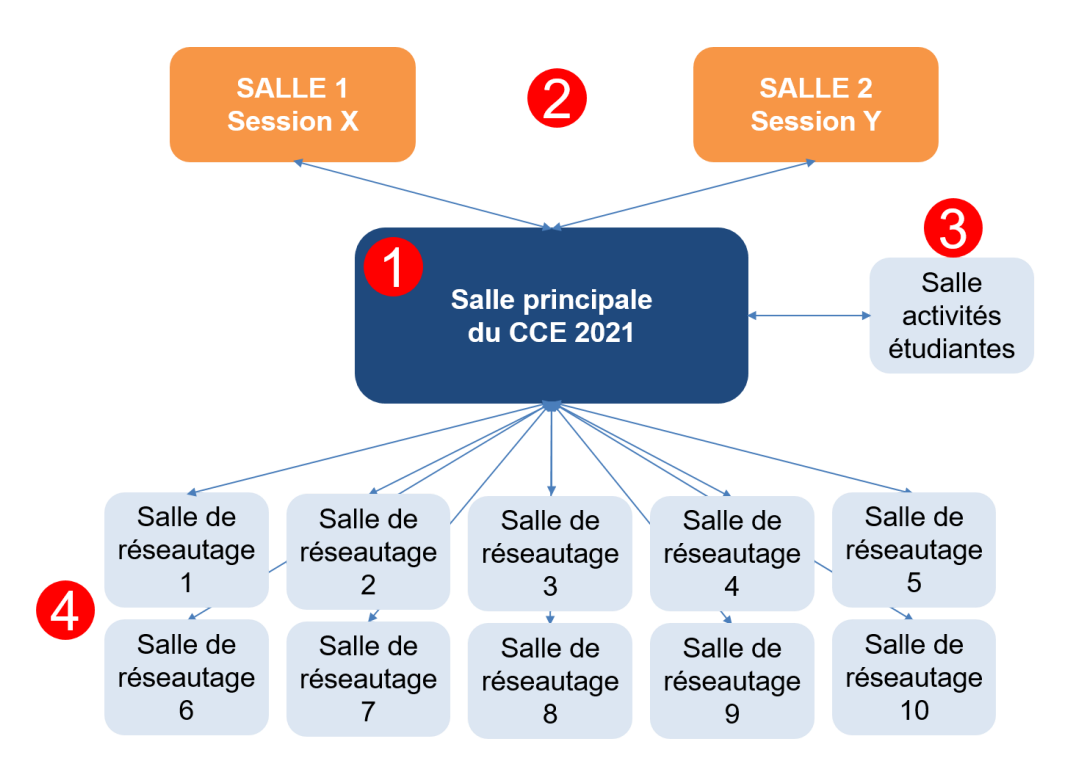

- 1. **Salle principale**: pour les mots de bienvenue, les plénières et les assemblées générales.
- 2 salles sessions où se passent les présentations
   Pour plus d'information sur les sessions et les horaires:
   <u>https://chapitre-saint-laurent.qc.ca/programme-2/</u>
   Les salles de session resteront ouvertes en tout temps pour permettre aux participants de continuer la conversation avec les présentateurs.
- 3. 1 salle pour les activités étudiantes: réseautage, anecdotes.
- 4. **10 salles de réseautage**: pour aller échanger avec d'autres participants.

# Se déplacer entre les salles

Pour une démonstration en vidéo, cliquez sur le lien suivant: <u>Comment se déplacer entre les salles</u>

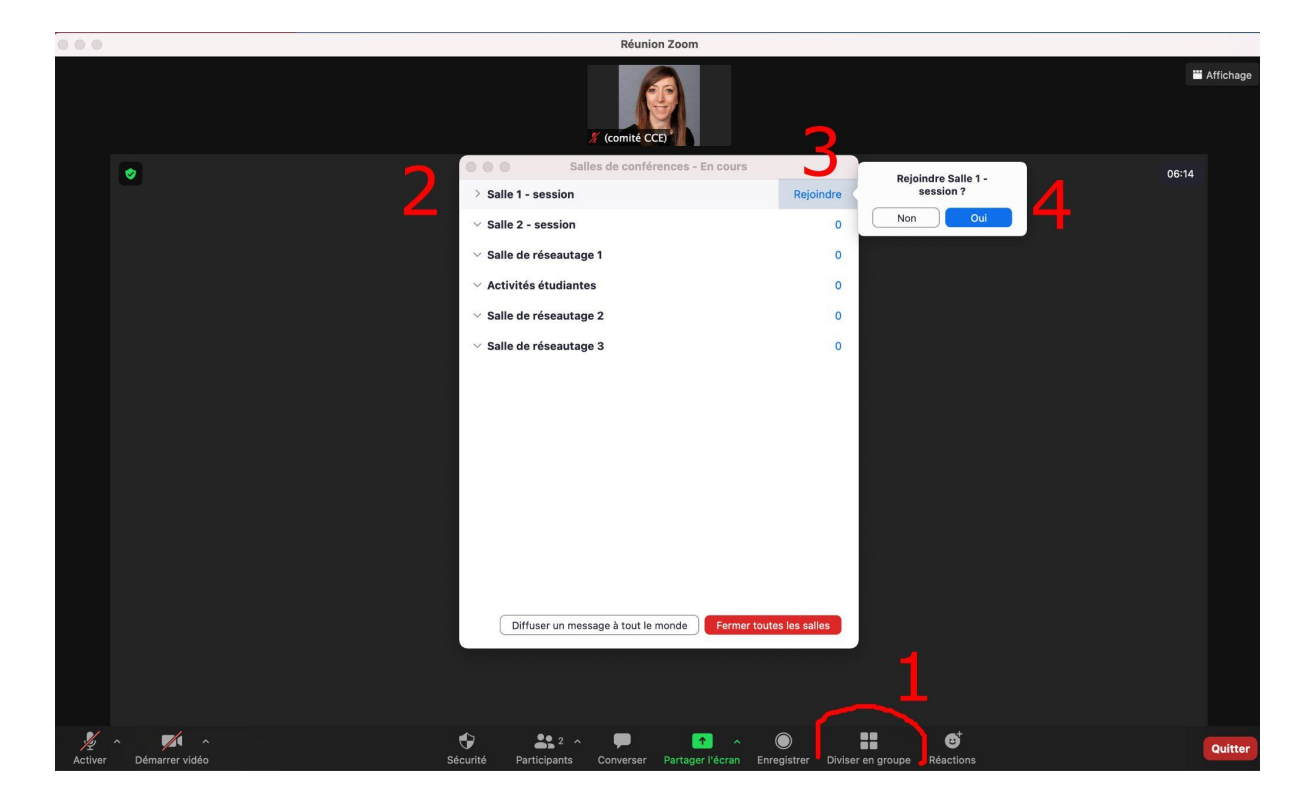

- 1. Cliquer sur "Diviser en groupes"
- 2. Les salles disponibles s'affichent dans une fenêtre
- 3. Pour rejoindre une salle, déplacer votre souris sur la droite du nom de la salle jusqu'à ce qu'un bouton "**rejoindre**" apparaisse. Cliquer sur "**rejoindre**"
- 4. Cliquer sur "oui".

Une fois dans la salle, vous pourrez vous déplacer dans n'importe quelle autre salle de votre choix en suivant les mêmes étapes que précédemment:

### Revenir à la salle principale

À tout moment, vous pouvez quitter la salle dans laquelle vous vous trouvez pour revenir à la salle principale.

|                       |                    |             |                   | 1                                                               |
|-----------------------|--------------------|-------------|-------------------|-----------------------------------------------------------------|
| Participants Converse | r Partager l'écran | Enregistrer | Diviser en groupe | <br>Quitter la salle                                            |
|                       |                    |             |                   | Quitter la réunion<br>Quittez la salle de conférence<br>Annuler |

- 1. cliquer sur "quitter la salle" en bas à droite:
- "quitter la salle de conférence": vous quitterez la salle actuelle et serez redirigé vers la salle principale du colloque
   "quitter la réunion": vous quitterez le colloque et serez déconnectés du Zoom. Il vous faudra utiliser le lien https://INRS.zoom.us/j/86821051423 pour vour reconnecter

#### Vous renommer pour vous identifier

Pour une démonstration en vidéo, veuillez cliquer sur le lien suivant: <u>Comment vous renommer</u>

2 possibilités pour vous renommer: Prénom Nom (Affiliation):

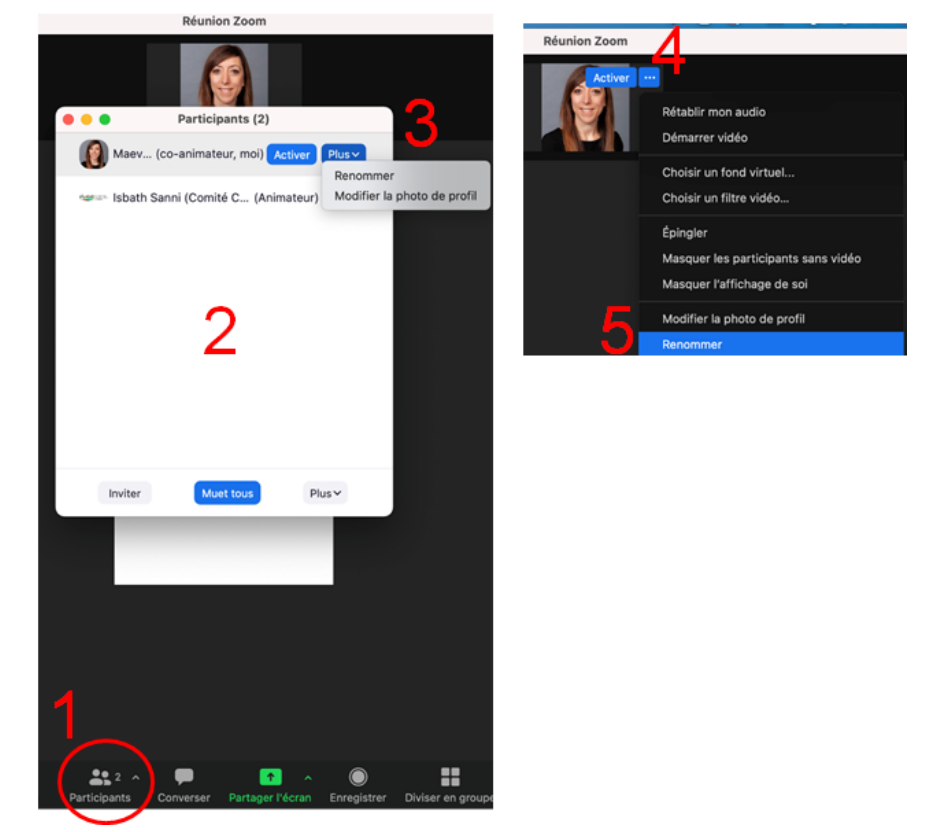

- Possibilité 1:
- 1. Cliquer sur "participants"
- 2. La fenêtre des participants apparaît
- 3. En face de votre nom, dans le menu déroulant "plus", cliquer sur "renommer"
- Possibilité 2:
- 4. En passant votre souris sur votre photo/image de profil, cliquer sur les "..."
- 5. Cliquer sur "renommer"

# Discuter par écrit

À tout moment vous pourrez discuter par écrit avec les autres participants du colloque

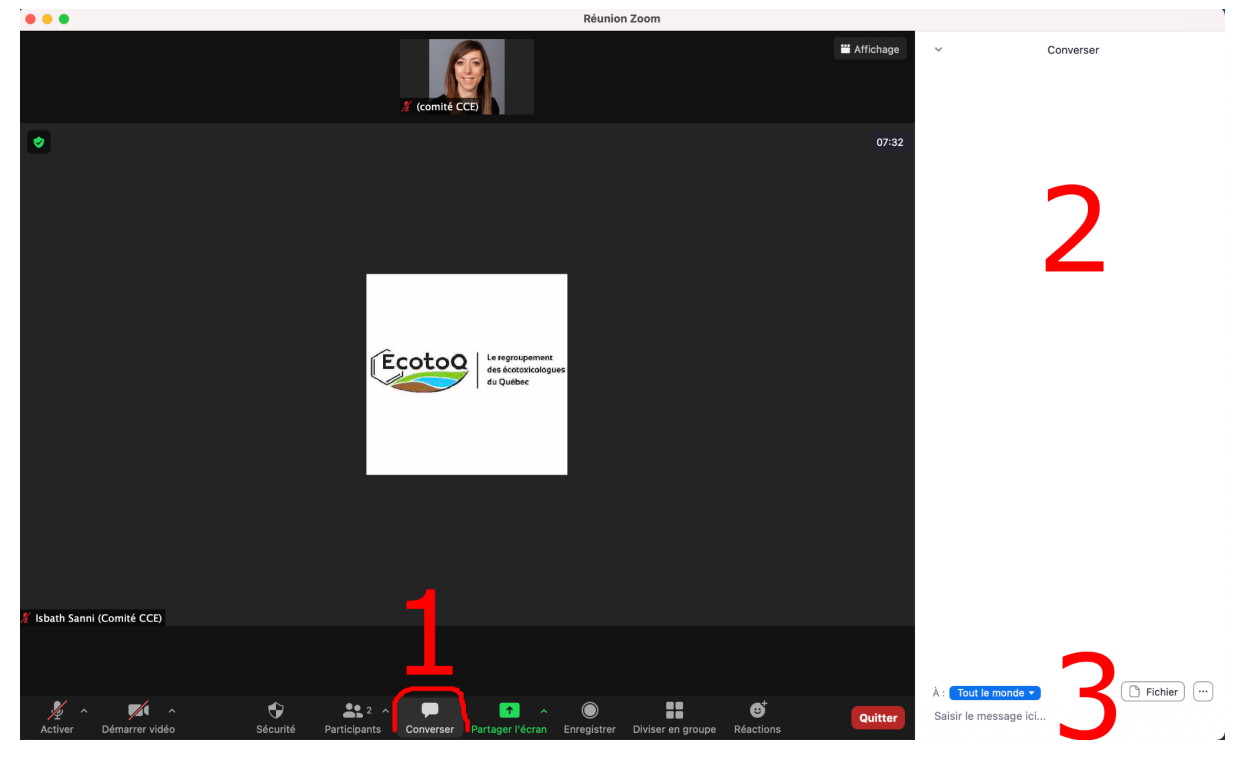

- 1. cliquer sur "converser"
- 2. une fenêtre de clavardage s'ouvre sur la droite
- 3. vous pouvez écrire votre message en bas et appuyer sur "entrée" pour l'envoyer.

Pour choisir le destinataire de votre message:

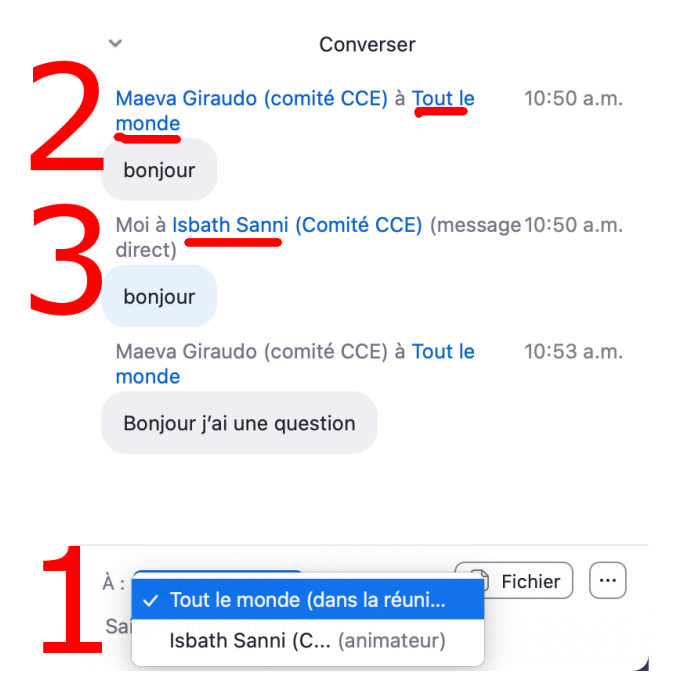

 En cliquant sur le menu déroulant à droite de "À" vous pouvez choisir votre destinataire:

2. **"Tout le monde**": tous les participants présents dans la salle. Votre message sera visible par tous.

3. une personne en particulier: votre message sera privé et uniquement visible par vous et le destinataire.

### Poser une question

Merci de rester bref et concis, vous pourrez continuer la discussion avec les présentateurs pendant les pauses et dans les salles de réseautage.

### À l'écrit:

**IMPORTANT: Merci d'indiquer les initiales du présentateur au début de votre question!** exemple: j'ai une question sur la présentation de John Doe. J'envoie un message indiquant "JD ma question est..."

# À l'oral:

Pour une démonstration en vidéo, veuillez cliquer sur le lien suivant: <u>Comment lever la main</u>

Merci de **LEVER LA MAIN** et d'attendre que le président de la session vous donne la parole avant d'ouvrir votre micro (et votre caméra si vous le souhaitez)

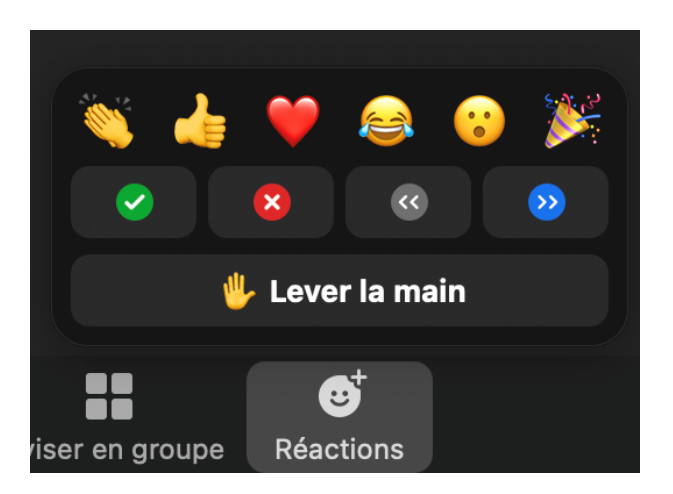

- cliquer sur "réactions", "lever la main".
- Ne pas oublier d' "Abaisser la main" à la fin de votre question!